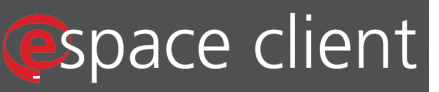

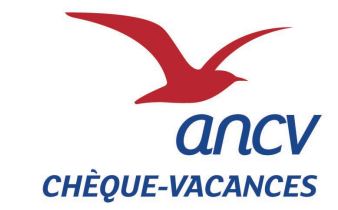

#### **Nouvel Espace Client ANCV Fiche pratique** ancv.com ESPACE DÉDIÉ espace client AUX ENTREPRISES DE MOINS DE 50 SALARIÉS sans Comité d'Entreprise ancv Accueil Informations pratiques Nous contacter Newsletter Inscrivez vous et recevez les demières Infos de l'ancv Bienvenue sur l'espace client de l'ancv ! Pas encore inscrit ? Créer votre compte etrouvez dans votre Espace client toute onne gestion de votre compte. Infos pratiques SIMPLE Les Dernières news Départ 18:25 : le programme d'aide aux départs pour les FAQ B Passer une commande ? SOUPLE jeuries : Découvrez le nouveau programme de l'ANCV dédié aux 18-25 ans qui propose une offie vacances spécifique mais surtout permet d'obtenir une aide financière allant jusqu'à 150 e «. Relayez l'information et **faites-en profiter vos** jeunes collaborateurs I Pour en savoir plus, <u>cliquez ici</u> ou rendez-vous sur <u>www.depart1825.com</u> DEPART jeunes! Ja livraison 18:25 CGV 🖸 RÉACTIF e-Chèque-Vacances, c'est pour 2015 ! ACCESSIBLE 24/24 ET 7j/7 Découvrez comment l'ANCV fait partir les français en vacances Y Les dossiers **GESTION EN TEMPS REEL** Découverte de l'espace Client Les modes de mise en place Intégrer votre logo Le bordereau d'échange (PDF)

https://espace-client.ancv.com/eco/pe/ancv/home.faces

# Pourquoi un nouvel Espace Client ?

## Pour mieux vous servir !

Une **relation client renforcée**, en temps réel. Une **offre de services personnalisés** et adaptés à vos besoins. Un **environnement maîtrisé**, sécurisé et interactif.

## Vous pourrez dorénavant sur votre espace :

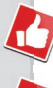

Gérer votre compte : informations, adresses...

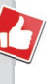

**Vous informer :** sur les nouveautés produits et services mais aussi

poser vos questions...

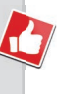

**Commander** mais aussi suivre vos commandes, visualiser l'historique et faire vos simulations en ligne...

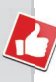

Valider : vos logos et autres services en ligne.

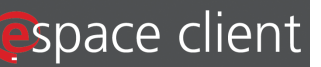

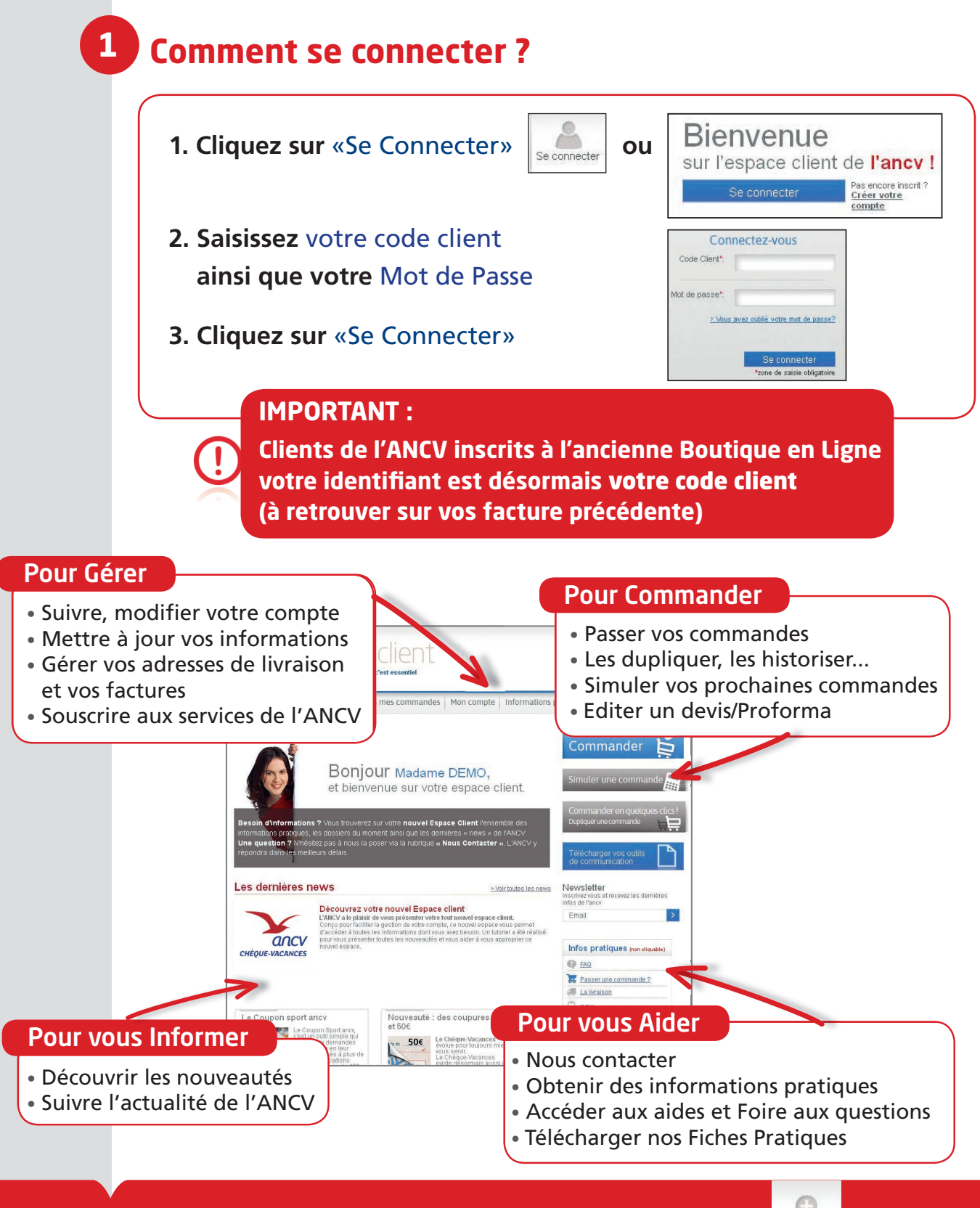

**NOUVEAU CLIENT ?** 

Inscrivez-vous et créez votre compte personnel

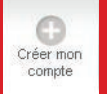

# 1. Créez votre compte

| CIEEZ VU                                                  | tie compte   |     |
|-----------------------------------------------------------|--------------|-----|
| E-mail*:                                                  |              |     |
| Continnation e-mail*                                      | -            |     |
| SIRET.                                                    | -            |     |
| Code Postal*:                                             | 1            |     |
|                                                           |              |     |
| Catégorie*                                                | Sélectionner | ~   |
| Catégorie*<br>Vous êtes* 0                                | Sélectionner | 2   |
| Catégorie*<br>Vous êtes* 🌒<br>Effectif de la structure* 🔮 | Sélectionner | 2 2 |

### 2. Vous recevrez un e-mail de confirmation afin d'activer votre compte

Confirmation Neus avens blen reçu votre desande de créatien de cempte un essal vous a dé envoyé. Comuter votre messagere (comptionnes) )

### **3. Compléter vos données** client et **choisissez** votre mot de passe

| ancv es                             | Dace client                                                     |                    |
|-------------------------------------|-----------------------------------------------------------------|--------------------|
| Accueil Informations ;              | aratiques Nous contacter                                        |                    |
| 🔊 Ouvertu                           | re de compte                                                    |                    |
| Afn de finaliser votre suvertare de | comple, nous vous remercions de bien voutoir compléter le formu | laire ci-dessitus. |

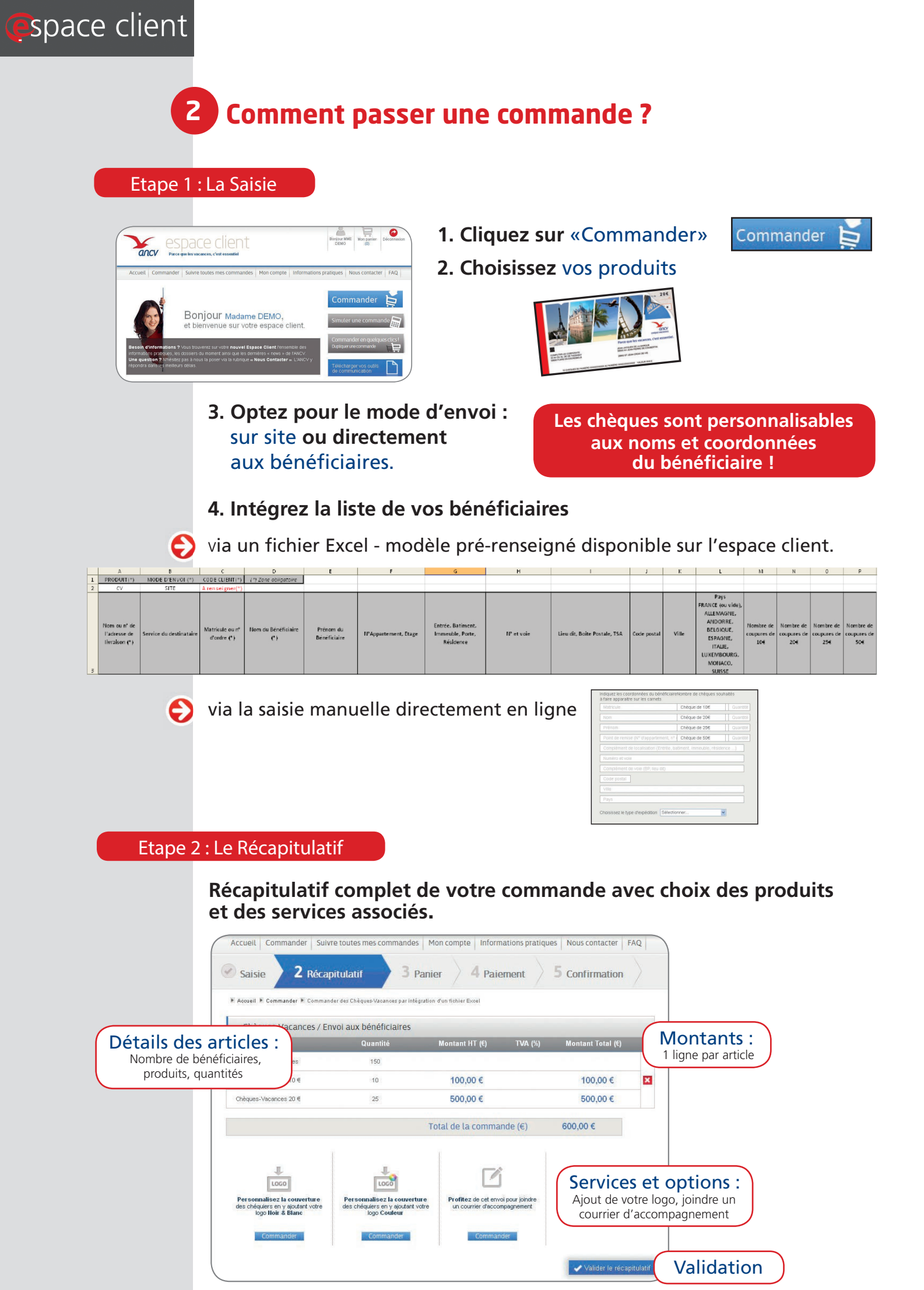

# space client

## Etape 3 : Votre Panier

| Accueil 🕨 Commander 🕨 Commander des | Chèques-Vacances  |            |             |             |                            |
|-------------------------------------|-------------------|------------|-------------|-------------|----------------------------|
| -                                   | item              | _          |             | Montant (€) |                            |
| Chèques-Vacances / Envoi            | aux bénéficiaires |            | •           | 610,00 €    |                            |
| Frais associés                      |                   |            | +           |             |                            |
| Article(s)                          | Quantité          | Montant(€) |             | 6,00 €      | Espace Code Promotion :    |
| Faux de Commission                  | ĩ                 | 6,00 €     |             |             |                            |
| Frais de livraison                  |                   |            |             | 150,00 €    | d'une offre promotionnelle |
| e bénéficie d'un avantage Servi     | ce                |            |             |             |                            |
| Mon code avantage                   |                   | Ok         |             |             |                            |
|                                     |                   | Total de   | la commande | (€) 766,00  | Validation                 |
|                                     |                   |            |             |             |                            |

## Etape 4 : Paiement

| Accuell 🕨 Commander 👻 Commander des Chèques-Vacances avec un fichier Excel                                                                                                    |                                                             |
|----------------------------------------------------------------------------------------------------|-------------------------------------------------------------|
| Choisissez votre mode de paiement                                                                                                    | Choisissez votre mode de palement                           |
| Télé-règlement<br>Vous n'avez pas encore adhéré au Télé-règlement.<br>En prévsion de votre prochaine commande, pensez à compléter votre demande d'adhésion dans la rubrir<br>mon Télé-règlement.<br>Avec le Télé-règlement, vous autorisez l'ANCV à prélever sur votre compte le montant global de votre con | - Carte Bancaire<br>- Chèque Bancaire<br>- Prélèvement SEPA |
| Chèque bancaire                                                                                                    | Je cholsis ce paiement                                      |
|                                                                                                    |                                                             |

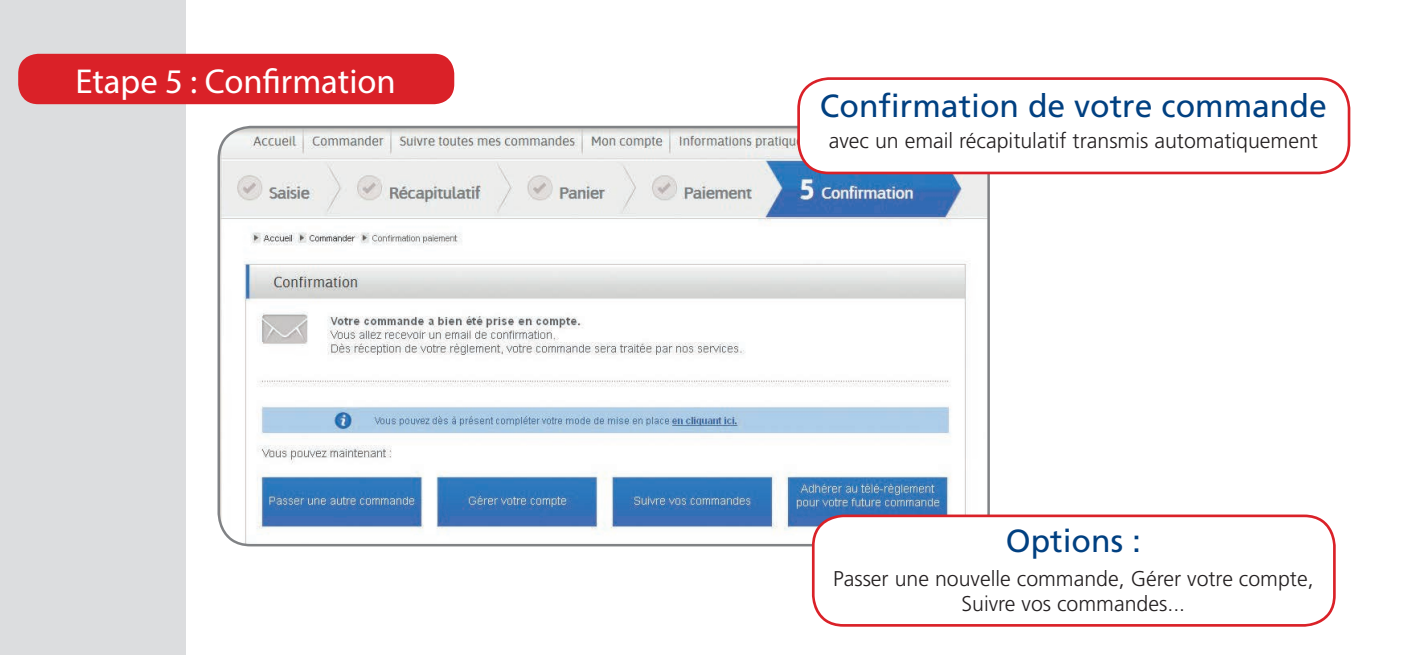

# 3 Comment suivre vos commandes ?

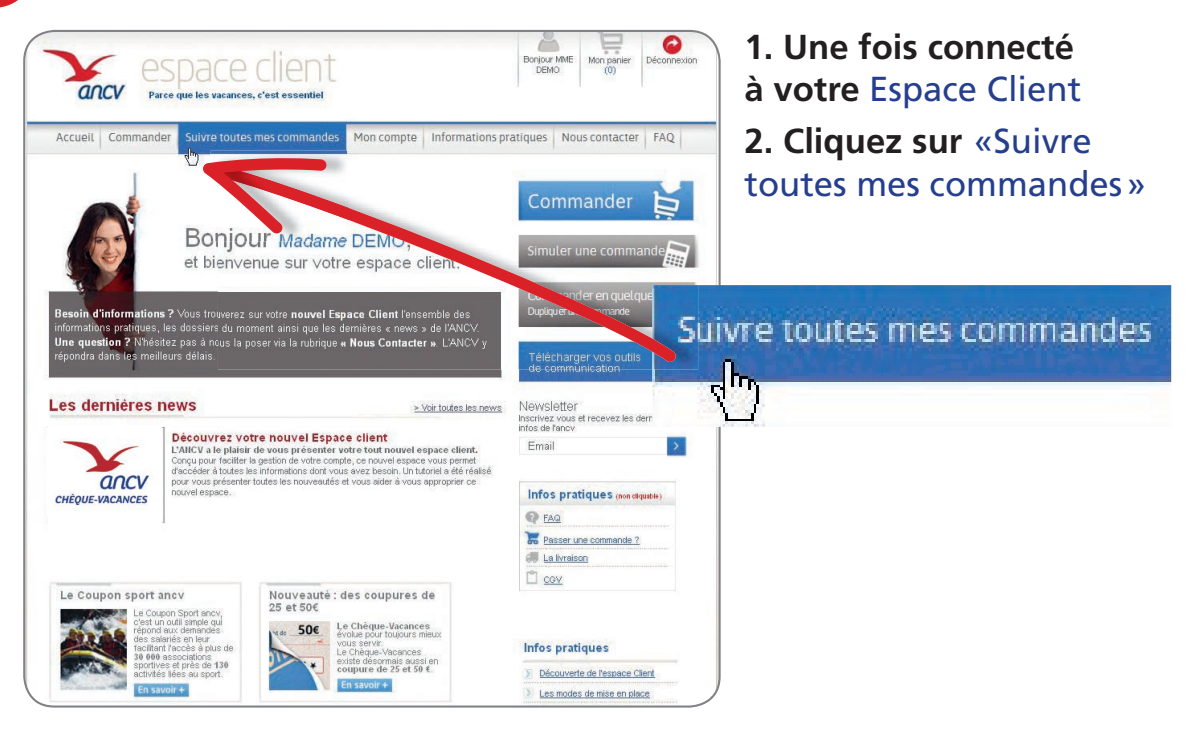

3. Vous aurez accès à l'ensemble de vos commandes par typologie soit :

#### Vos commandes en attente de traitement

| Suivre mes commandes en attente de traitement |             |             |                        |   |                  |  |
|-----------------------------------------------|-------------|-------------|------------------------|---|------------------|--|
| Ce bouton sert à supprimer la                 | commande    |             |                        |   |                  |  |
| Nfide commande                                | Date        | Montant (€) | Bat                    |   | -                |  |
| 7800047755889944000000                        | 31/05/20 11 | 15000,00    | En attente derèglement | × | Voir la commande |  |
| > 7800047755889944000000                      | 31/05/2011  | 15 000 /00  | En attente derèglement | × | Voir la commande |  |

### Vos commandes en cours de traitement

Ð

| Mes commandes en cours de traitement |                |             |                |         |   |                     |  |
|--------------------------------------|----------------|-------------|----------------|---------|---|---------------------|--|
| Ce bouton sert à duplique            | er la commande |             |                |         |   |                     |  |
| N <sup>a</sup> de commande           | Date           | Montant.(€) | Etat           | Origine | _ |                     |  |
| <b>)</b> 7800047755889944000         | 31/05/2011     | 15 000,00   | Enfabrication  | Web     | • | Changer le paiement |  |
| • 7800047755889944000                | 31.05.2011     | 15 000,00   | En livraison 🎫 | Papier  |   | Payer               |  |

## L'historique des commandes traitées

| Historique de mes commandes                |                           |                   |                 |                        |                              |  |
|--------------------------------------------|---------------------------|-------------------|-----------------|------------------------|------------------------------|--|
| Votre liste d'historique de commar<br>ans. | ide contient toutes les c | ommandes payées e | t livrées. Vous | pouvez voir l'historiq | ie de vos commande jusqu'à 4 |  |
| Voir mes commandes passées dep             | 🖲 Exporter la liste       |                   |                 |                        |                              |  |
| Nfde commande                              | Date                      | Montant.(€)       | Etat            | Origine                |                              |  |
| > 7800047755889944000                      | 31/05/2011                | 15000,00          | Taitée          | Web                    | Duplicata facture            |  |
| <b>)</b> 7800047755889944000               | 31/05/2011                | 15 0 00,00        | Tatés           | Papier                 | Duplicata facture            |  |

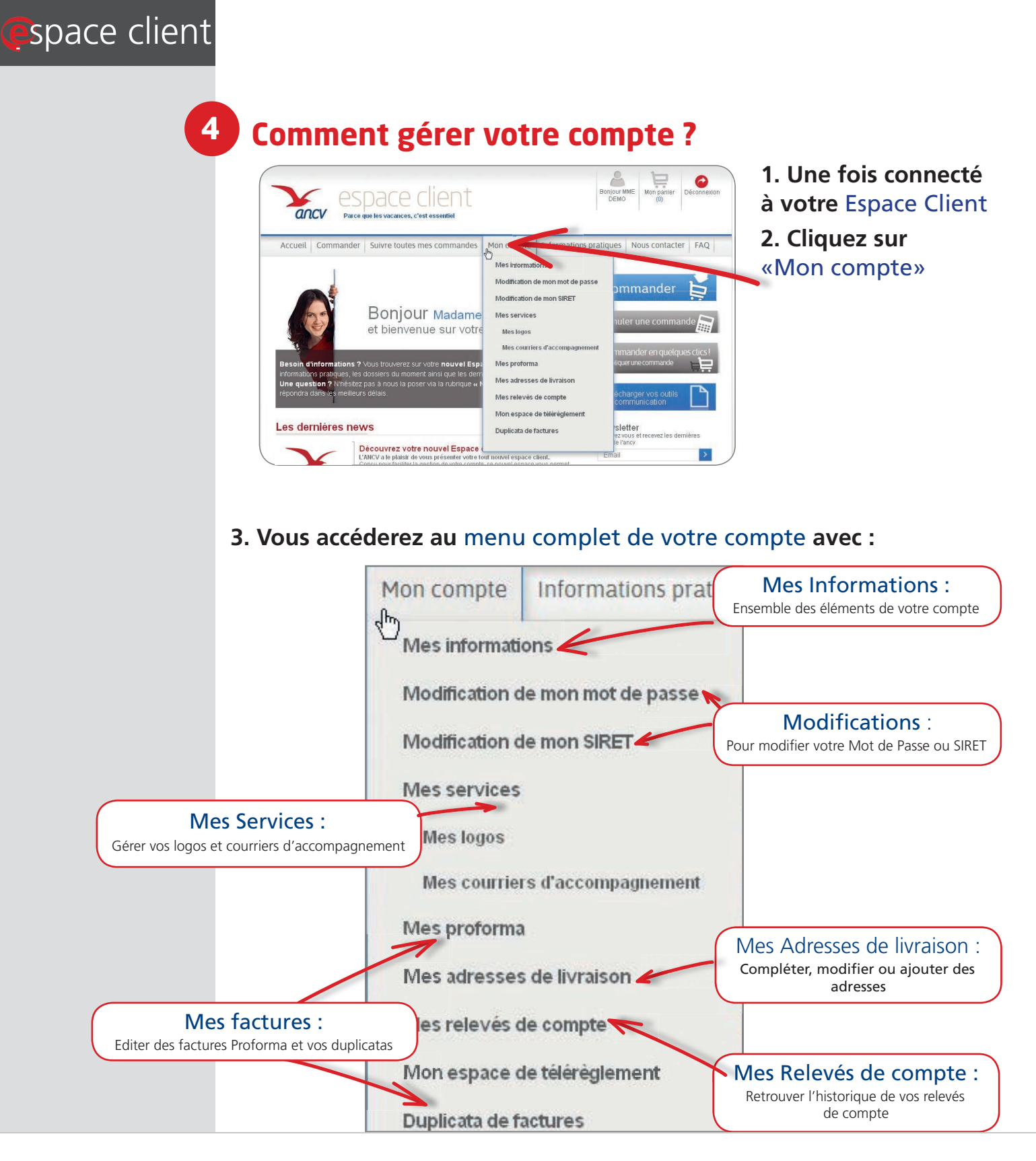

## Besoin d'aide, une question ? > directement via votre nouvel Espace Client - onglet

> par téléphone auprès de notre centre d'appel client 0 825 844 344 Service 0,15 € / min + prix appel

Immatriculation ATOUT France : IM095130003 - Garant : GROUPAMA ASSURANCE-CRÉDIT - Assurance RCP : HISCOX

> ou pour une assistance technique 0 820 000 092 Service 0,15 € / min + prix appel

## Parce que les vacances, c'est essentiel.

AGENCE NATIONALE POUR LES CHEQUES-VACANCES Siège social : 36, boulevard Henri-Bergson – 95201 Sarcelles Cedex Www.ancv.com ou 0 825 844 344 Service 0,15 € / min + prix appel Etablissement public industriel et commercial – 326 817 442 RCS Pontoise – N° Intracommunautaire FR 06 326 817 442

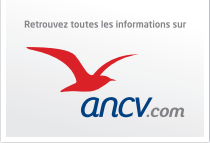